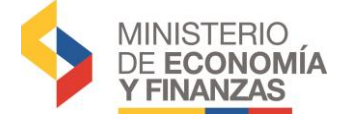

# INSTRUCTIVO PARA MARCAR COMO PAGADO LAS DEDUCCIONES SRI

SISTEMA DE ADMINISTRACIÓN FINANCIERA e-SIGEF

**Fecha: 15 de mayo de 2018** Secretaría de Innovación de las Finanzas Públicas Dirección Nacional de Innovación, Conceptual y Normativa No está permitida la reproducción total o parcial de esta obra ni su tratamiento o transmisión electrónica o mecánica, incluida fotocopia, grabado u otra forma de almacenamiento y recuperación de información, sin autorización escrita del Ministerio de Economía y Finanzas.

#### DERECHOS RESERVADOS Copyright © 2016 primera edición

Logos del Ministerio de Finanzas son oficiales

| Documento propiedad de:                                  | Ministerio de Finanzas |
|----------------------------------------------------------|------------------------|
|                                                          | República del Ecuador  |
| Edición:                                                 | Ministerio de Finanzas |
| Cubierta:                                                | Ministerio de Finanzas |
| Composición y diagramación:                              | Ministerio de Finanzas |
| Estructuración:                                          | Ministerio de Finanzas |
| Subsecretaria de Innovación de<br>las Finanzas Públicas: | Luis Carvajal          |
| Dirección de Innovación,<br>Conceptual y Normativa:      | Hugo Naranjo           |
| Primera edición                                          |                        |
| Autores:                                                 | Viviana Tamayo         |
| Revisado por:                                            | Rocío Salazar          |
| Fecha de creación :                                      | 24/11/2016             |
| Segunda Edición<br>Autores:                              | Rocío Salazar          |
| Fecha de creación:                                       | 15/05/2018             |
| Tercera Edición                                          | Viviana Tamavo         |
| Autores:                                                 | 07/11/2010             |
| Fecha de creación:                                       | 0//11/2018             |

MINISTERIO DE **ECONOMÍA** Y FINANZAS

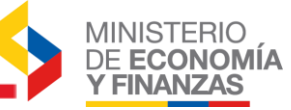

## INDICE DE

## CONTENIDO

| RESUMEN                                                                               | 4                   |
|---------------------------------------------------------------------------------------|---------------------|
| 1. PRECONDICIONES                                                                     | 5                   |
| Estado de los CUR's de Gasto                                                          | 5                   |
| 2. MARCAR COMO PAGADO DEDUCCIONES SRI                                                 | 6                   |
| 2.1. Ingreso e información de la ruta para marcar como pagado las deducciones del SRI | 6                   |
| 2.2. Proceso para marcar las deducciones del SRI como pagado                          | 8                   |
| 2.3. Errores en el proceso de marcar como pagado                                      | 11                  |
| 2.4. Consulta de deducciones marcadas como pagado                                     | 13                  |
| 2.5. Revisión de las deducciones marcadas como pagado en los CUI<br>Gasto             | <b>२'s de</b><br>15 |
| 3. REPORTE DETALLADO DE PAGOS DEL SRI                                                 | 16                  |

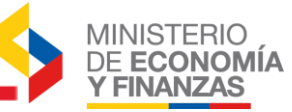

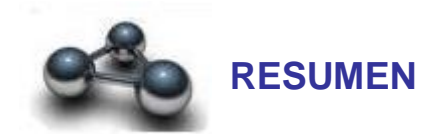

Dentro de la herramienta e-SIGEF se ha implementado un módulo para realizar las reclasificaciones de las deducciones que tienen como beneficiario al Servicio de Rentas Internas, cuando por cualquier razón los valores de las deducciones no hayan sido regulados en el procesamiento de las declaraciones presentadas por las entidades.

Esta opción permitirá que la entidad realice el proceso de selección de aquellas deducciones incluidas en los CUR's de Gasto, que fueron declaradas.

El proceso marcará la deducción como pagada, generando el asiento contable de forma automática que trasladará los valores de las 212.40 a la 212.81, para que el contador de la entidad pueda continuar con los ajustes pertinentes a las cuentas por pagar al SRI.

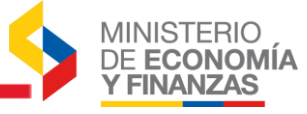

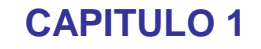

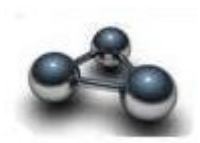

I. PRECONDICIONES

#### Estado de los CUR's de Gasto

Para que se pueda realizar las reclasificaciones de los valores de deducciones pendientes por pagar al SRI, el CUR de Gasto donde se encuentre la deducción que se vaya a reclasificar, debe cumplir las siguientes condiciones:

- a) EI CUR debe estar pagado por parte del Tesoro Nacional.
- b) La declaración de retenciones del IR correspondiente al mes en el cual se aprobó el CUR de Gasto que contiene la deducción, debe estar procesada en el sistema eSIGEF.
- c) El literal a) genera saldo en la cuenta contable 212.40, por lo que debe revisar en el libro mayor los saldos de dicha cuenta contable para verificar las deducciones que se deberán marcar como pagado.
- d) No aplica para CURS de Gastos aprobados, no estén pagados y que no se hayan subido las declaraciones en el año que corresponde.

Si cumple estas condiciones, las deducciones pendientes por regular se mostrarán en la herramienta del e-SIGEF.

En el caso que sean CUR's que no cumplen los literales d), deberán oficializarlo a la Subsecretaria de Contabilidad Gubernamental para que realicen el respectivo trámite.

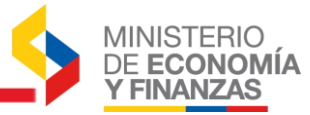

**CAPITULO 2** 

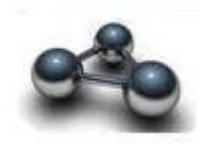

2. MARCAR COMO PAGADO DEDUCCIONES SRI

## 2.1. Ingreso e información de la ruta para marcar como pagado las deducciones del SRI

Una vez que el CUR presupuestario se encuentre con las condiciones descritas anteriormente, el analista de la Unidad Ejecutora procederá a marcar como pagado las deducciones del SRI, ingresando a la siguiente ruta de acceso:

Tesorería / Marcar pagado deducciones SRI

#### El sistema le muestra la siguiente pantalla:

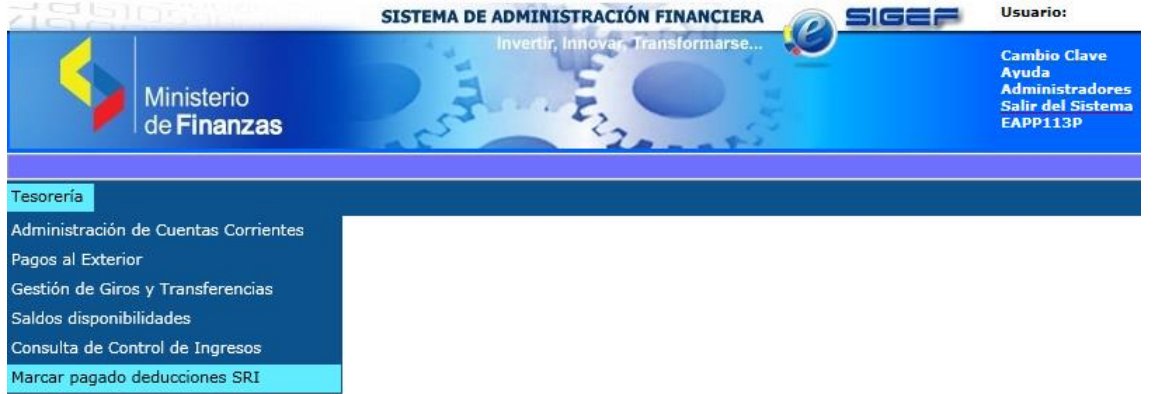

El analista de la Unidad Ejecutora deberá escoger la entidad.

#### El sistema le presenta la siguiente pantalla:

| 김명칭이야하                           | SISTEMA | DE ADMINISTRACIÓN FINANCIERA                                          | Usuario:                                                                  |
|----------------------------------|---------|-----------------------------------------------------------------------|---------------------------------------------------------------------------|
| Ministerio<br>de <b>Finanzas</b> |         | Invertir, Innovan Transformarse                                       | Cambio Clave<br>Avuda<br>Administradores<br>Salir del Sistema<br>EAPP113P |
| Tesorería                        | Sel     | ección Año Deducción                                                  |                                                                           |
|                                  | Año:    | < Elija una Opción> 2016 2015 2014 2013 2012 2011 2010 2009 2008 2007 | 0                                                                         |

Donde deberá seleccionar el ejercicio fiscal donde realizará la reclasificación.

Una vez seleccionado el año se debe escoger el botón 🧐 "Buscar CUR's", donde se presentará la siguiente pantalla:

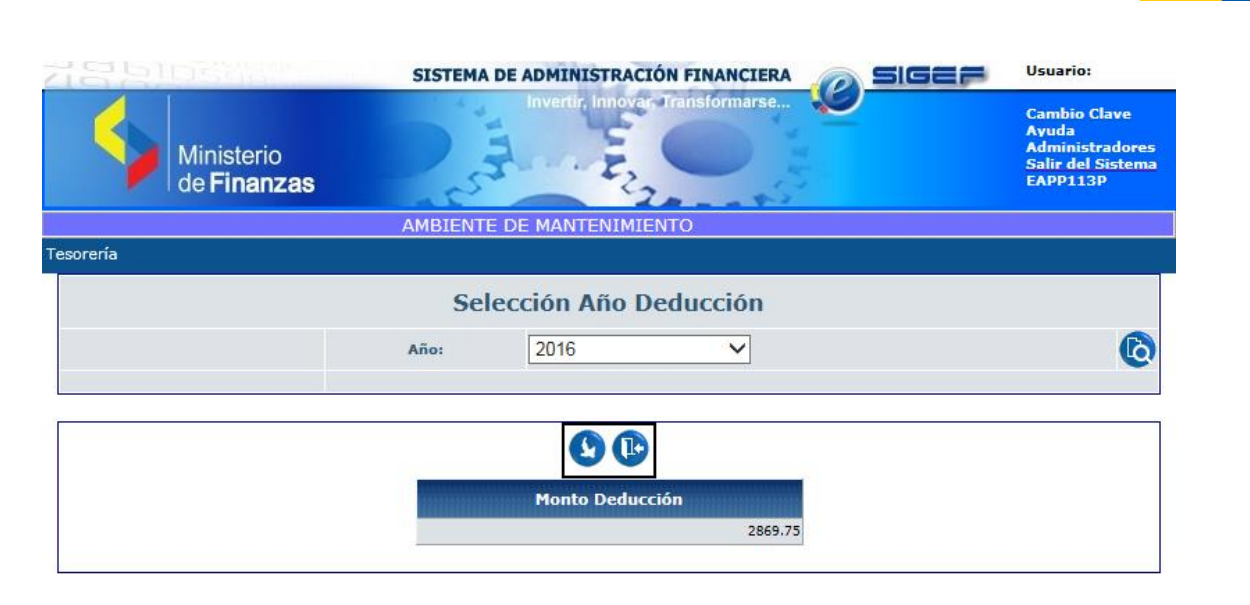

En esta pantalla se presentará el monto total de las deducciones pendientes de

regular al SRI, a continuación se debe seleccionar el botón (Siguiente nivel", donde se mostrará la siguiente pantalla:

|                                  | SISTEMA DE ADMINISTRACIÓN FINANCIERA | Usuario:                                                                  |
|----------------------------------|--------------------------------------|---------------------------------------------------------------------------|
| Ministerio<br>de <b>Finanzas</b> | Invertir, Innova, Transformarse      | Cambio Clave<br>Ayuda<br>Administradores<br>Salir del Sistema<br>EAPP113P |
|                                  |                                      |                                                                           |
| Tesorería                        |                                      |                                                                           |

#### SIGEF - Tesorería

Marcar pagado deducciones SRI - Deducciones Pendientes Por Pagar - Deducciones Pendientes Por Pagar

| Eje<br>A | ercicio<br>ctual                             | 2016                 |                                                 |                        |                    |                        |  |  |
|----------|----------------------------------------------|----------------------|-------------------------------------------------|------------------------|--------------------|------------------------|--|--|
| Er       | itidad                                       | 001 - 0000 -<br>0000 | - ENTIDAD 001-0000-<br>0000,                    |                        |                    |                        |  |  |
| Sel      | CĆ<br>DE                                     | DIGO DE<br>DUCCIÓN   | NOMBRE                                          | RUC                    | MONTO<br>DEDUCCIÓN | MONTO<br>RECLASIFICADO |  |  |
| 0        | 101                                          |                      | RETENCION 1% IR SERVICIOS                       | 1760013210001          | 0                  | 0                      |  |  |
| 0        | 102                                          |                      | RETENCION 2% IR SEVICIOS                        | 1760013210001          | 1061.74            | 0                      |  |  |
| 0        | 104                                          |                      | RETENCION 8% IR SERVICIOS                       | 1760013210001          | 567.12             | 0                      |  |  |
| 0        | 106                                          |                      | RETENCION IR A EXTRANJEROS                      | 1760013210001          | 0                  | 0                      |  |  |
| 0        | ) 830 IM                                     |                      | IMPUESTO A LA RENTA EN RELACION<br>DEPENDENCIA  | N DE 1760013210001     | 0                  | 0                      |  |  |
| 0        | 108                                          |                      | RETENCION 1% IR BIENES                          | 1760013210001          | 42.66              | 0                      |  |  |
| 0        | 111                                          |                      | RETENCION IR 3XMIL                              | 1760013210001          | 0                  | 0                      |  |  |
| 0        | 832 IMPUESTO A LA RENTA CON<br>PROFESIONALES |                      | IMPUESTO A LA RENTA CONTRATO S<br>PROFESIONALES | ERVICIOS 1760013210001 | 0                  | 0                      |  |  |
| Total    |                                              |                      |                                                 |                        | 2,869.75           | 0.00                   |  |  |
|          |                                              |                      |                                                 | 1 <u>2 3</u>           |                    |                        |  |  |

#### Filtros:

En la pantalla se puede encontrar las siguientes opciones

| <b>C</b> 3 | Deducciones marcadas |
|------------|----------------------|
| 9          | Siguiente Nivel      |

MINISTERIO DE **ECONOMÍA Y FINANZAS** 

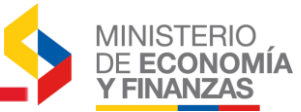

| 5 | Nivel Anterior                |
|---|-------------------------------|
| Ð | Consultar todos los registros |

En esta pantalla se muestran las deducciones pertenecientes al SRI como beneficiario, el nombre de la deducción, el RUC del SRI, el monto de las deducciones pendientes por reclasificar en cada deducción y el monto reclasificado por ésta herramienta en cada deducción.

#### 2.2. Proceso para marcar las deducciones del SRI como pagado

Para marcar las deducciones como pagado se deberá seleccionar la deducción

a reclasificar y se debe escoger el botón 🧐 "Siguiente Nivel":

| Fiore       | icio       |                      |                                                         |               |                    |                        |
|-------------|------------|----------------------|---------------------------------------------------------|---------------|--------------------|------------------------|
| Actual 2016 |            | 2016                 |                                                         |               |                    |                        |
| Entid       | dad        | 001 - 0000 -<br>0000 | - ENTIDAD 001-0000-<br>0000,                            |               |                    | Siguiente nive         |
| Sel         | CÓD<br>DED | DIGO DE<br>UCCIÓN    | NOMBRE                                                  | RUC           | MONTO<br>DEDUCCIÓN | MONTO<br>RECLASIFICADO |
| 0 1         | .01        |                      | RETENCION 1% IR SERVICIOS                               | 1760013210001 | 0                  | 0                      |
| • 1         | .02        |                      | RETENCION 2% IR SEVICIOS                                | 1760013210001 | 1061.74            | 0                      |
| 0 1         | .04        |                      | RETENCION 8% IR SERVICIOS                               | 1760013210001 | 567.12             | 0                      |
| 0 1         | .06        |                      | RETENCION IR A EXTRANJEROS                              | 1760013210001 | 0                  | 0                      |
| 0 8         | 30         |                      | IMPUESTO A LA RENTA EN RELACION DE<br>DEPENDENCIA       | 1760013210001 | 0                  | 0                      |
| 0 1         | .08        |                      | RETENCION 1% IR BIENES                                  | 1760013210001 | 42.66              | 0                      |
| <b>1</b>    | .11        |                      | RETENCION IR 3XMIL                                      | 1760013210001 | 0                  | 0                      |
| 0 8         | 32         |                      | IMPUESTO A LA RENTA CONTRATO SERVICIOS<br>PROFESIONALES | 1760013210001 | 0                  | 0                      |
| otal        |            |                      |                                                         |               | 2,869.75           | 0.00                   |
|             |            |                      | 12                                                      | 3             |                    |                        |

SIGEF - Tesorería Marcar pagado deducciones SRI - Deducciones Pendientes Por Pagar - Deducciones Pendientes Por F

Lo cual mostrará la siguiente pantalla:

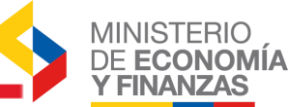

#### SIGEF - Tesorería

Marcar pagado deducciones SRI - Deducciones Pendientes Por Pagar - Deducciones Pendientes Por Pagar - Reclasificación Deducción

| Ejerc    | icio Actual         | 2016             |                 |                        |          |            |        |           |             |               |
|----------|---------------------|------------------|-----------------|------------------------|----------|------------|--------|-----------|-------------|---------------|
| Ins      | stitución           | 001 - 00<br>0000 | 00 -            | - ENTIDAD 001<br>0000, | -0000-   |            |        |           |             | 000           |
| Ej<br>De | jercicio<br>ducción | 2016             |                 |                        |          |            |        |           |             |               |
| De       | Código<br>ducción   | 102              |                 |                        |          |            |        |           |             |               |
|          | No. Cur de          | e Gastos         | MONT            | O DEDUCCION            | MES APRO | BACIÓN CUR | FUENTE | ORGANISMO | CORRELATIVO | RECLASIFICADO |
|          |                     | 673              |                 | 24                     |          | 01         | 1      | 0         | 0           | N             |
|          |                     | 702              |                 | 35                     |          | 01         | 1      | 0         | 0           | N             |
|          |                     | 719              |                 | 8                      |          | 01         | 1      | 0         | 0           | N             |
|          |                     | 731              |                 | 26                     |          | 01         | 1      | 0         | 0           | N             |
|          |                     | 740              |                 | 11.98                  |          | 01         | 1      | 0         | 0           | N             |
|          |                     | 765              |                 | 79.29                  |          | 01         | 1      | 0         | 0           | N             |
|          |                     | 772              |                 | 24                     |          | 01         | 1      | 0         | 0           | N             |
|          |                     | 780              |                 | 179.4                  |          | 02         | 1      | 0         | 0           | N             |
| Total    |                     | 1010505001101    |                 | 1,061.74               |          |            |        |           |             |               |
| 10000111 |                     |                  | <b>ICHINKIN</b> |                        |          | 1 <u>2</u> |        |           |             |               |

Filtros:

En la pantalla se puede encontrar las siguientes opciones

|   | Crear                         |
|---|-------------------------------|
| 5 | Nivel Anterior                |
| 0 | Consultar todos los registros |

En esta pantalla se muestran los CUR's presupuestarios que contienen a la deducción seleccionada, perteneciente al SRI, el mes al cual corresponde el monto en que se declaró al SRI, las fuentes de financiamiento de la cual proviene los recursos para pagar las deducciones y si el CUR se marcó como pagado o no.

Se debe escoger las deducciones que correspondan a la misma fuente de financiamiento.

El analista deberá analizar y seleccionar las deducciones que se van a

reclasificar y luego se debe escoger el botón "<sup>Q</sup>" Crear, como lo muestra el ejemplo de la siguiente pantalla:

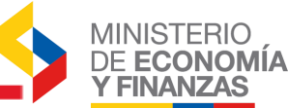

#### SIGEF - Tesorería

Marcar pagado deducciones SRI - Deducciones Pendientes Por Pagar - Deducciones Pendientes Por Pagar - Reclasificación Deducción

| Ejerc    | icio Actual         | 2016             |                           |                 |        |           |             |               |
|----------|---------------------|------------------|---------------------------|-----------------|--------|-----------|-------------|---------------|
| Ins      | stitución           | 001 - 00<br>0000 | 00 - ENTIDAD 001<br>0000, | -0000-          |        |           |             |               |
| Ej<br>De | jercicio<br>ducción |                  |                           |                 |        |           |             |               |
| (<br>De  | Código<br>ducción   | 102              |                           |                 |        |           |             |               |
|          | No. Cur de          | Gastos           | MONTO DEDUCCION           | MES DECLARACIÓN | FUENTE | ORGANISMO | CORRELATIVO | RECLASIFICADO |
|          |                     | 673              | 24                        | 01              | 1      | 0         | 0           | N             |
|          |                     | 702              | 35                        | 01              | 1      | 0         | 0           | N             |
|          |                     | 719              | 8                         | 01              | 1      | 0         | 0           | N             |
| ~        |                     | 731              | 26                        | 01              | 1      | 0         | 0           | N             |
| ~        |                     | 740              | 11.98                     | 01              | 1      | 0         | 0           | N             |
| ~        |                     | 765              | 79.29                     | 01              | 1      | 0         | 0           | N             |
|          |                     | 772              | 24                        | 01              | 1      | 0         | 0           | N             |
|          |                     | 780              | 179.4                     | 02              | 1      | 0         | 0           | Ν             |
| Total    |                     |                  | 1,061.74                  |                 |        |           |             |               |
|          | 12                  |                  |                           |                 |        |           |             |               |

Filtros:

#### Se presentará la siguiente pantalla:

| 지엄원                         | 2596                         | 195             | SISTEMA DE ADMINISTRACIÓN FINANCIERA      |                             | Usuario:                                                                  |
|-----------------------------|------------------------------|-----------------|-------------------------------------------|-----------------------------|---------------------------------------------------------------------------|
| <b>\$</b>                   | Ministeri<br>de <b>Finan</b> | o<br><b>zas</b> | invertir, innovar, transformarse          |                             | Cambio Clave<br>Ayuda<br>Administradores<br>Salir del Sistema<br>EAPP113P |
| Tesorería                   |                              |                 |                                           |                             |                                                                           |
|                             |                              |                 | Comprobante Contable - C                  | REAR                        |                                                                           |
| Ejercicio:                  | 2016                         |                 | Institución                               | 999-0-0 ENTIDAD 99          | 9-0-0                                                                     |
| Clase Registro:             | RDFS                         | REGU            | JLACION DE DEPÓSITOS Y FONDOS PARA EL SRI | No. Original:               |                                                                           |
| Tipo Documento<br>Respaldo: | 09                           | 09 - 1          | REPORTES FINANCIEROS                      |                             |                                                                           |
| No. Secuencia:              | 04                           | 04 -            | LIBRO MAYOR - AUXILIAR                    | No. Documento<br>Respaldo:  |                                                                           |
| RUC:                        | 176001321                    | 0001            | NOMBRE 1760013210001                      | Monto Contable:             | 117.27                                                                    |
| Entidad Origen:             | 00100000                     |                 | ENTIDAD 001-0000-0000                     |                             |                                                                           |
| Descripción:                |                              |                 |                                           |                             | $\bigcirc$                                                                |
| [Fte] - [OrgF] -<br>[Corr]  | 001                          |                 | - 000 - 000                               | Significado: Préstamo, Dona | ación o Colocación                                                        |
|                             |                              |                 |                                           |                             |                                                                           |

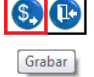

Donde se puede revisar que en el campo **Monto Contable** se encuentra la sumatoria total de las deducciones de los CUR's seleccionados.

Adicionalmente se deberá llenar los campos No. Documento Respaldo, y Descripción, a continuación se debe seleccionar el botón (Grabar).

El sistema presentará el siguiente mensaje de advertencia:

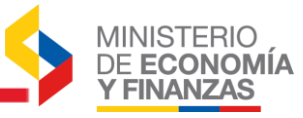

| Mensaje de | e página web                                                                                                    |
|------------|----------------------------------------------------------------------------------------------------|
| ?          | ¿Esta apunto de reclasificar las deducciones seleccionadas.<br>Posteriormente este proceso no se podrá revertir? |
|            | Aceptar Cancelar                                                                                                 |

Este mensaje indica que una vez que se ya realizado este proceso no se podrá revertir el pago de la deducción. Si se selecciona la opción ACEPTAR, se continúa con el proceso y el sistema presentará el mensaje de operación exitosa:

| Operación Exitosa             |
|-------------------------------|
| OPERACION REALIZADA CON EXITO |
| Aceptar                       |

Caso contrario, el sistema no hará ningún cambio.

#### 2.3. Errores en el proceso de marcar como pagado

Dentro del proceso se pueden presentar los siguientes errores:

a) En el caso que no se llene el campo Descripción se presentará el siguiente mensaje:

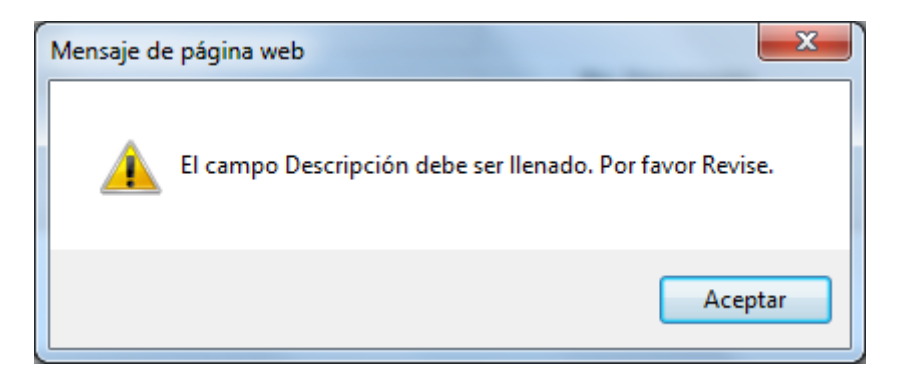

Por lo que es obligatorio llenar este campo.

**b)** En el caso que no se llene el campo No. Documento de Respaldo se presentará el siguiente mensaje:

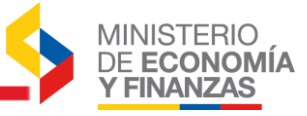

| Mensaje d | e página web                                                        |
|-----------|---------------------------------------------------------------------|
|           |                                                                     |
| 🔺         | El campo No. Documento Respaldo debe ser llenado. Por favor revise. |
|           |                                                                     |
|           | Aceptar                                                             |
|           |                                                                     |

Por lo que es obligatorio llenar este campo.

c) Si al seleccionar las deducciones, se selecciona deducciones con diferente fuente de financiamiento, el sistema presentará el siguiente mensaje:

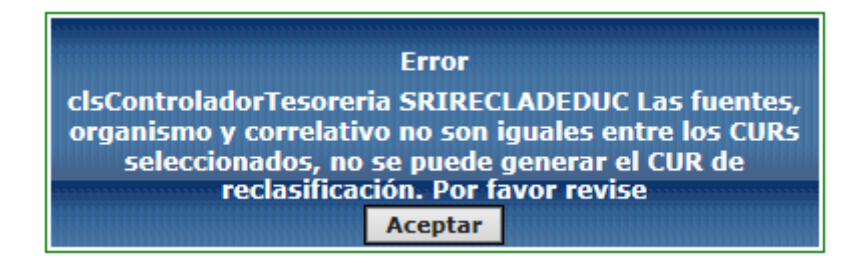

Por lo que deberán seleccionar deducciones con la misma fuente de financiamiento para realizar el proceso de marcar como pagado.

d) Si al seleccionar las deducciones de años anteriores y se selecciona CUR's con fuente de financiamiento que tengan número de organismo y correlativo, el sistema presentará el siguiente mensaje:

| ſ | Mensaje de pa | ágina web                                                                                                    |
|---|---------------|----------------------------------------------------------------------------------------------------|
|   | A P           | o puede realizar la reclasificación de la deducción seleccionada<br>orque tiene fuente de financiamiento con organismo y correlativo. |
|   |               | Aceptar                                                                                                    |

No se deberá realizar la reclasificación de CURs que contengan deducciones con fuente y numero de organismo y correlativo para años anteriores, el sistema si permitirá reclasificar con organismo y correlativo para el año vigente.

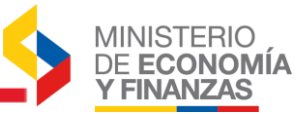

#### 2.4. Consulta de deducciones marcadas como pagado

Una vez que las deducciones de los CUR's de Gasto se hayan marcado como pagadas, podrán revisar el CUR contable de reclasificación de la siguiente forma:

En la pantalla de Reclasificación de deducciones SRI, selecciona la deducción que va a consultar y escoge el botón <sup>(C)</sup> "Deducciones marcadas"

#### SIGEF - Tesorería

Marcar pagado deducciones SRI - Deducciones Pendientes Por Pagar - Deducciones Pendientes Por Pagar

| Eje<br>Ad | ercicio<br>ctual | 2016                 |                                                 |                         |                    |                        |
|-----------|------------------|----------------------|-------------------------------------------------|-------------------------|--------------------|------------------------|
| En        | tidad            | 001 - 0000 -<br>0000 | ENTIDAD 001-0000-<br>0000,                      |                         |                    |                        |
| Sel       | CÓ<br>DE         | DIGO DE<br>DUCCIÓN   | NOMBRE                                          | RUC                     | MONTO<br>DEDUCCIÓN | MONTO<br>RECLASIFICADO |
| 0         | 101              |                      | RETENCION 1% IR SERVICIOS                       | 1760013210001           | 0                  | 0                      |
| ۲         | 102              |                      | RETENCION 2% IR SEVICIOS                        | 1760013210001           | 944.47             | 117.27                 |
| 0         | 104              |                      | RETENCION 8% IR SERVICIOS                       | 1760013210001           | 567.12             | 0                      |
| 0         | 106              |                      | RETENCION IR A EXTRANJEROS                      | 1760013210001           | 0                  | 0                      |
| 0         | 830              |                      | IMPUESTO A LA RENTA EN RELACIO<br>DEPENDENCIA   | N DE 1760013210001      | 0                  | 0                      |
| 0         | 108              |                      | RETENCION 1% IR BIENES                          | 1760013210001           | 42.66              | 0                      |
| 0         | 111              |                      | RETENCION IR 3XMIL                              | 1760013210001           | 0                  | 0                      |
| 0         | 832              |                      | IMPUESTO A LA RENTA CONTRATO S<br>PROFESIONALES | SERVICIOS 1760013210001 | 0                  | 0                      |
| Total     |                  |                      |                                                 |                         | 2,752.48           | 117.27                 |
|           |                  |                      |                                                 | 1 <u>2 3</u>            |                    |                        |

Filtros:

#### El sistema le mostrará la siguiente pantalla:

#### SIGEF - Tesorería

Marcar pagado deducciones SRI - Deducciones Pendientes Por Pagar - Deducciones Pendientes Por Pagar - Deducciones marcadas

| Ejerc    | icio Actual        | 2016          |               |                     |                      |                             |                                  |       |                      |
|----------|--------------------|---------------|---------------|---------------------|----------------------|-----------------------------|----------------------------------|-------|----------------------|
| Ins      | titución           | 001 ·<br>0000 | - 0000 -      | - ENT               | IDAD 001-0000-<br>0, |                             |                                  | 6     |                      |
| Ej<br>De | ercicio<br>ducción | 2016          |               |                     |                      |                             |                                  |       | 000                  |
| C<br>De  | código<br>ducción  | 102           |               |                     |                      |                             |                                  |       |                      |
| Sel      | No. Cu<br>Contab   | ır<br>le      | Feo<br>Reclas | cha de<br>sificacio | MON<br>ón REG        | ITO CONTABLE<br>CLASIFICADO | MONTO DEDUCCIÓN<br>RECLASIFICADO |       | No. Cur de<br>Gastos |
| 0        | 693                | 46259         | 24/:          | 11/2016             |                      | 117.27                      | 2                                | 26.00 | 731                  |
| 0        | 693                | 46259         | 24/:          | 11/2016             |                      | 117.27                      | 2                                | 79.29 | 765                  |
| 0        | 693                | 46259         | 24/:          | 11/2016             |                      | 117.27                      | 1                                | 10.46 | 740                  |
| 0        | 693                | 46259         | 24/:          | 11/2016             |                      | 117.27                      |                                  | 1.52  | 740                  |
| Total    |                    |               |               |                     |                      |                             | 117                              | 7.27  |                      |
|          |                    |               |               |                     |                      | 1                           |                                  |       |                      |

#### Filtros:

En esta pantalla podra observar el número de CUR contable con el que se reclasificó a las deducciones seleccionadas, la fecha en que se realizó el proceso, el monto total de la suma de todas las deducciones, el monto de cada

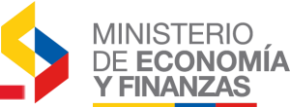

una de las deducciones seleccionadas y su respectivo CUR de Gasto de donde provino el valor de la deducción para el proceso de marcar como pagado.

Se podrá elegir uno de los registros y seleccionar el botón (Consultar Registro":

| SIGEF<br>Marcar | - Tesore<br>pagado dedu | ría<br>uccion | es SRI - De   | du          | cciones Pen        | dientes Por F | Pagar - Deducciones Per     | ndientes Por I | Pagar - Deducciones mar     | cadas                |
|-----------------|-------------------------|---------------|---------------|-------------|--------------------|---------------|-----------------------------|----------------|-----------------------------|----------------------|
| Ejerc           | icio Actual             | 2016          | 5             |             |                    |               |                             |                |                             |                      |
| Ins             | stitución               | 001<br>0000   | - 0000 -<br>) | -           | ENTIDAD 0<br>0000, | 001-0000-     |                             |                |                             |                      |
| Ej<br>De        | jercicio<br>ducción     | 2016          | 5             |             |                    |               |                             |                |                             |                      |
| C<br>De         | Código<br>ducción       | 102           |               |             |                    |               |                             |                |                             | Consultar registro   |
| Sel             | No. Cu<br>Contab        | r<br>le       | Fee<br>Recla  | cha<br>sifi | a de<br>icación    | MON           | NTO CONTABLE<br>CLASIFICADO | MON<br>RE      | TO DEDUCCIÓN<br>CLASIFICADO | No. Cur de<br>Gastos |
| ۲               | 693                     | 46259         | 24/           | 11/         | 2016               |               | 117.27                      |                | 26.00                       | 731                  |
| 0               | 693                     | 46259         | 24/           | 11/         | 2016               |               | 117.27                      |                | 79.29                       | 765                  |
| 0               | 693                     | 46259         | 24/           | 11/         | 2016               |               | 117.27                      |                | 10.46                       | 740                  |
| 0               | 693                     | 46259         | 24/           | 11/         | 2016               |               | 117.27                      |                | 1.52                        | 740                  |
| Total           |                         |               |               |             |                    |               |                             |                | 117.27                      |                      |
|                 |                         |               |               |             |                    |               | 1                           |                |                             |                      |

Filtros:

Y se presentará la siguiente pantalla:

| Ejercicio                  | 2016       |           | Institución: 9 | 99-0-0 ENTIDA    | D 999-0-0        |               |                   |           |               |
|----------------------------|------------|-----------|----------------|------------------|------------------|---------------|-------------------|-----------|---------------|
| Fecha Elaboración          | 24/11/2016 | ò         | No. Preliminar | 69346259         | Estado           | APRO          | BADO              | No. CUR   | 69346259      |
| Fecha Aprobado             | 24/11/2016 | 6         | Solicitud Pago | Ν                | Codigo Er        | ror           |                   |           |               |
| Clase Registro             | RDFS       |           |                |                  |                  |               | No. C             | Driginal  | 69346259      |
| cluse negistro             | REGULACI   | ON DE DE  | PÓSITOS Y FON  | DOS PARA EL      | SRI              |               |                   |           |               |
| Tipo Documento<br>Respaldo | 9          | 09 - R    | EPORTES FINAN  | ICIEROS          |                  |               |                   |           |               |
|                            | 4          |           |                |                  |                  |               | No. Do            | cumento 🛛 | (224          |
| No. Secuencia              | 04 - LIBRO | MAYOR     | AUXILIAR       |                  |                  |               | Res               | paldo     | 12,34         |
| 8446                       | 1760013210 | 001       |                |                  |                  |               |                   |           | 117.07        |
| RUC                        | NOMBRE 17  | 760013210 | 001            |                  |                  |               | Monto             | Contable  | 111.21        |
| Entidad Origen             | 001000000  |           | ENTIDAD 001-00 | 000-000          |                  |               |                   |           |               |
| Descripcion                | PRUEBA D   | E MARCAF  | DEDUCCIONES    |                  |                  |               |                   |           |               |
| <u>te] - [OrqF] - [Cor</u> | <b>r</b> 1 | -         | -              | Signifi          | cado: Préstamo   | o, Donación o | Colocación        |           |               |
| Cuenta Monetaria           | UOD        |           |                | V No. i          | Ref. Depósito    |               | Fec. Re<br>Ingres | al        |               |
|                            |            |           | <u>R</u>       | egistro de opera | iciones sobre el | CUR           |                   |           |               |
|                            |            |           |                |                  |                  |               |                   |           |               |
| ayor Subcu                 | enta 1     | Subcuen   | ta2 Auxili     | ar1 A            | uxiliar2         | Auxiliar3     | Débito/Cr         | rédito    | Monto Asiento |
| 212 40                     | )          | 0         | 0010000        | 0000 176         | 0013210001       | 102           | D                 |           | :             |
| 212 81                     | L          | 0         | 0010000        | 0000 176         | 0013210001       | 0             | С                 |           |               |

En esta pantalla se puede encontrar los datos detallados del registro del comprobante contable y el asiento contable del registro con el monto total de la sumaroria de las deducciones seleccionadas para realizar esta reclasificación.

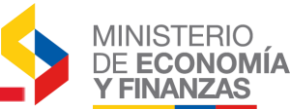

## 2.5. Revisión de las deducciones marcadas como pagado en los CUR's de Gasto.

Se podrá revisar que efectivamente se marcarón como pagadas las deducciones al revisar la pestaña de Retenciones y Descuentos del detalle del CUR de gastos que se puede observar en el modulo de Marcar pagado deducciones SRI.

Para la consulta deberá ingresar a la siguiente ruta de acceso:

Ejecución de Gastos/Registro de Ejecución/Comprobante de Ejecución de Gastos

SIGEF - Ejecución de Gastos Registro de Ejecución - Comprobante de Ejecución de Gastos - Comprobante de Ejecución de Gastos

El sistema le muestra la siguiente pantalla:

| Ejerci | cio Actu   | al 201      | 5           |            |       |        |        |                                         |                |          |                       |          |          |       |                                        |                                          |     |     |     |
|--------|------------|-------------|-------------|------------|-------|--------|--------|-----------------------------------------|----------------|----------|-----------------------|----------|----------|-------|----------------------------------------|------------------------------------------|-----|-----|-----|
| Ins    | titucion   | 001         | - 0000      | - 0000 - E | NTIDA | D 001- | 0000-0 | 0000,                                   |                | <b>G</b> |                       |          | U        |       |                                        |                                          | 9   | 9   |     |
| Sel    | No.<br>CUR | No.<br>Org. | No.<br>Exp. | Elaborado  | REG   | MOD    | GAS    | Descripción                             | Monto<br>Gasto | IVA      | Líquido<br>a<br>Pagar | Estado   | АР       | Detal | les de Docu<br>Transfere<br>Jada Recha | mento<br>ncia al BCE<br>azada Confirmada | REV | DEV | NOM |
| 0      | 000765     | 000690      | 000350      | 29/01/2016 | DEV   | NOR    | OGA    | MUSEO DEL<br>PUEBLO KIC-<br>CUR No. 765 | 3,964.29       | 475.71   | 4,027.71              | APROBADO | ~        |       |                                        |                                          |     |     |     |
| ۲      | 000740     | 000705      | 000358      | 29/01/2016 | DEV   | NOR    | OGA    | EUROVIAJES<br>TUR S.A-CUR<br>No. 740    | 28,111.70      | 3,291.92 | 31,377.27             | APROBADO | <b>~</b> | ~     | 0.00                                   | 31,377.27                                |     |     |     |
| 0      | 000731     | 000616      | 000309      | 29/01/2016 | DEV   | NOR    | OGA    | EN LA MIRA<br>S.A. MIRA-CUR<br>No. 731  | 1,300.00       | 156.00   | 1,320.80              | APROBADO | ~        |       |                                        |                                          |     |     |     |
| Total  |            |             |             |            |       |        |        |                                         |                |          |                       |          |          |       | 0.00                                   | 31,377.27                                |     |     |     |
|        |            |             |             |            |       |        |        |                                         |                | 1        |                       |          |          |       |                                        |                                          |     |     |     |

Donde deberá filtrar y escoger el CUR que se seleccionó para marcar la

deducción como pagado, y luego se debe seleccionar el botón 🕓 "Detalles de Documento"

Se deberá seleccionar la pestaña Retenciónes y Descuentos y se mostrará la siguiente pantalla:

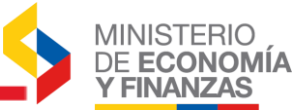

| SIGEF<br>Registro           | de Ejecu | ción - Comprob                        | ante de Ejecución de C                                                                            | Jastos -                               | Comprobante de |                                                                                                    |                    | 45105                                                               |                             |                                           |                                             |                                                                                                    |
|-----------------------------|----------|---------------------------------------|---------------------------------------------------------------------------------------------------|----------------------------------------|----------------|----------------------------------------------------------------------------------------------------|--------------------|---------------------------------------------------------------------|-----------------------------|-------------------------------------------|---------------------------------------------|----------------------------------------------------------------------------------------------------|
| Eje                         | rcicio   | 2016                                  | Institución                                                                                       | 001 - 0<br>0000                        | 0000 -         | -                                                                                                    | ENT                | IDAD 001-0000-000                                                   | 10,                         |                                           |                                             |                                                                                                    |
| No.                         | de CUR   | 00000740                              | No. Original                                                                                      | 00000                                  | 00705 Clas     | e Regis                                                                                                    | stro DEV           | / C<br>Modi                                                         | lase<br>ficacion            | NOR                                       | Clase Gasto                                 | OGA                                                                                                    |
|                             | Est      | tructuras Presi                       | <u>ipuestarias</u>                                                                                |                                        |                | Comp                                                                                                    | probante           | <u>de Venta</u>                                                     |                             | Re                                        | etenciones y Desc                           | uentos                                                                                                    |
| omprob<br>de Vent           | ante <   | Elija una Op                          | oción>                                                                                            |                                        | ~              | Ti<br>Su                                                                                                    | ïipo de<br>ustento | < E                                                                 | lija una Op                 | oción>                                    |                                             |                                                                                                    |
| Deducció                    | ón       | Elija una Or                          | ción>                                                                                             |                                        | ~              | Por                                                                                                    | rcentaje           |                                                                     |                             |                                           |                                             |                                                                                                    |
| etenció                     | n SRI    |                                       |                                                                                                   |                                        |                | Imp                                                                                                    | Base               |                                                                     |                             | Mont                                      | :0                                          | 0.00                                                                                                    |
|                             |          |                                       |                                                                                                   |                                        |                | mp                                                                                                    |                    |                                                                     |                             | Retenc                                    | 16271                                       |                                                                                                    |
| <                           |          |                                       |                                                                                                   |                                        |                | ] 11115                                                                                                    |                    |                                                                     |                             | Ketend                                    |                                             |                                                                                                    |
| <                           |          |                                       |                                                                                                   |                                        |                | ]                                                                                                    |                    |                                                                     |                             | Ketenc                                    |                                             | 0                                                                                                    |
| Sel                         | Código   | Deducción                             | Descripción                                                                                       |                                        | Monto Retenc   | ión F                                                                                                    | Pagado             | Base Imponible                                                      | Fuente                      | Organismo                                 | No. de Préstamo                             | Ro. Factur                                                                                                    |
| Sel                         | Código   | Deducción<br>102                      | Descripción<br>RETENCION 2% IR SEI                                                                | VICIOS                                 | Monto Retenc   | ión F                                                                                                    | Pagado             | Base Imponible<br>76.00                                             | Fuente<br>001               | Organismo<br>0000                         | No. de Préstamo                             | No. Factur                                                                                                    |
| Sel                         | Código   | Deducción<br>102<br>102               | Descripción<br>Retencion 2% IR Sev<br>Retencion 2% IR Sev                                         | VICIOS                                 | Monto Retenc   | ión F<br>1.52 S<br>10.46 S                                                                                                    | Pagado<br>;        | Base Imponible<br>76.00<br>523.00                                   | Fuente<br>001<br>001        | Organismo<br>0000<br>0000                 | No. de Préstamo<br>000<br>000               | No. Factur<br>001001244292                                                                                                    |
| Sel<br>O                    | Código   | Deducción<br>102<br>102<br>109        | Descripción<br>RETENCION 2% IR SEI<br>RETENCION 2% IR SEI<br>NO SUJETO RETENC                     | VICIOS<br>VICIOS<br>CION IR            | Monto Retenc   | <ul> <li>ión</li> <li>iíón</li> <li>iíón</li> <li></li></ul> | Pagado<br>5        | Base Imponible<br>76.00<br>523.00<br>26833.66                       | Fuente<br>001<br>001        | Organismo<br>0000<br>0000                 | No. de Préstamo<br>000<br>000               | No. Factur           001001244172           001001244291                                                                      |
| Sel<br>O<br>O<br>O          | Código   | Deducción<br>102<br>102<br>199        | Descripción<br>RETENCION 2% IR SEV<br>RETENCION 2% IR SEV<br>NO SUJETO RETENC<br>NO SUJETO RETENC | VICIOS<br>VICIOS<br>CION IR            | Monto Retenc   | tión F<br>1.52 S<br>10.46 S<br>0.00 N<br>0.00 N                                                                                                    | Pagado<br>5        | Base Imponible<br>76.00<br>523.00<br>26833.66<br>679.04             | Fuente<br>001<br>001<br>001 | Organismo<br>0000<br>0000<br>0000<br>0000 | No. de Préstamo<br>000<br>000<br>000        | No. Factur           001001244291           001001244291           001001244291           001001244291           001001244291 |
| Sel<br>O<br>O<br>O<br>Total | Código   | Deducción<br>102<br>102<br>199<br>199 | Descripción<br>RETENCION 2% IR SEV<br>RETENCION 2% IR SEV<br>NO SUJETO RETENC<br>NO SUJETO RETENC | VICIOS<br>VICIOS<br>CION IR<br>CION IR | Monto Retenc   | ión F<br>1.52 S<br>10.46 S<br>0.00 N<br>1.98                                                                                                    | Pagado<br>5        | Base Imponible<br>76.00<br>523.00<br>2683.66<br>679.04<br>28,111.70 | Fuente<br>001<br>001<br>001 | Organismo<br>0000<br>0000<br>0000         | No. de Préstamo<br>000<br>000<br>000<br>000 | No. Factur           001001244172           001001244292           001001244291           001001244291           001001244291 |

En esta pantalla se puede observar que las deducciones 102 del CUR 740 ya se encuentra marcada con Pagado igual a S, es decir, que las deducciones ya estan marcadas como pagado.

### **CAPITULO 3**

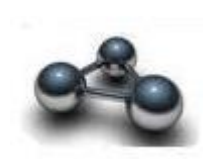

## 3. REPORTE DETALLADO DE PAGOS DEL SRI

En este reporte se muestra la información relacionada con el pago de las declaraciones presentadas por las entidades que conforman el PGE, mismas que son procesadas por la Subsecretaría del Tesoro Nacional. Con este reporte se podrá verificar que registros se generaron al momento de procesar el pago de la declaración para que la entidad pueda realizar los ajustes que correspondan.

Se puede consultar las declaraciones por el concepto de retenciones del impuesto a la renta (Formulario 103), las de IVA (Formulario 104) y otras.

En el caso de las declaraciones correspondientes a retenciones del Impuesto a la Renta, se mostrará el detalle de todas las deducciones incluidas en los CURs de gasto que fueron procesadas al momento de registrar el pago de la declaración y que generaron un asiento contable con clase de registro PAT y tipo de pago ACREEDOR, así como el valor registrado como anticipo en la cuenta **112.81** Anticipos de fondos por pagos al SRI en el caso en que el valor de la declaración haya sido mayor al contabilizado o el valor reclasificado a la cuenta **212.81** Depósitos y fondos para el SRI con clase de registro RDFS en el caso de

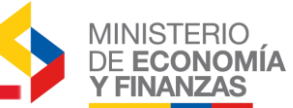

que el valor de la declaración haya sido menor al valor contabilizado en las deducciones del mes al que corresponde la declaración.

En el caso de las declaraciones de IVA y otras, se mostrará el detalle del CUR de anticipo en la cuenta 112.81 Anticipos de fondos por pagos al SRI generado para registrar el pago de la declaración.

El analista de tesorería debe ingresar en la siguiente ruta:

Tesorería/Reportes/Reporte Detallado de pagos al SRI

El sistema le muestra la siguiente pantalla:

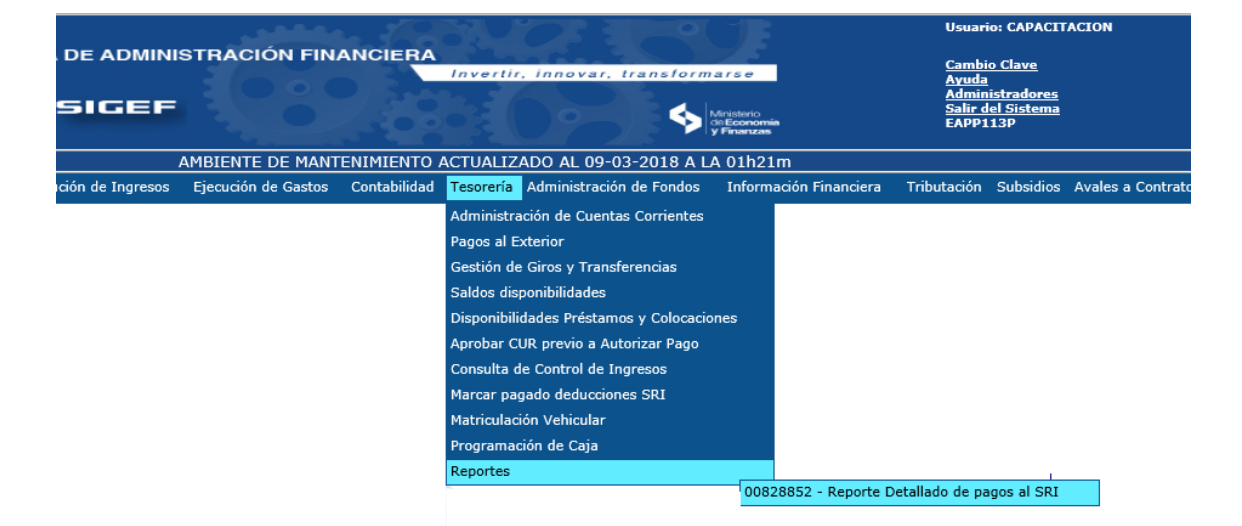

A continuación, deberá seleccionar la entidad a la que pertenece. El sistema le muestra la siguiente pantalla:

| Rep                             | orte Detallado de pagos al SRI - Imp | primir                | Þ |
|---------------------------------|--------------------------------------|-----------------------|---|
|                                 | Valores de Filtrad                   | 0                     |   |
| Adhesivo                        | ✓ Igual a                            | ✓ Agregar             |   |
|                                 |                                      |                       |   |
|                                 |                                      |                       |   |
|                                 |                                      | 1                     |   |
| Valores de los P                | arámetros                            |                       |   |
| Ejercicio Actual:               | 2018                                 |                       |   |
| Institución:                    | 1                                    | Formato del Reporte   |   |
| Coordinadora/ Unidad Ejecutora: | 0                                    | PDF                   |   |
| Unidad Desconcentrada:          | 0                                    | O Excel               |   |
| Año Fiscal:                     | 2018 🗸                               | O Archivo CSV         |   |
| Periodo:                        | TODOS V                              | O Archivo CSV (Excel) |   |
| Usuario:                        | CAPACITACION                         |                       | - |
| Expresado en:                   | Dólares                              |                       |   |
|                                 | Continuar                            |                       |   |
|                                 | Continual                            |                       |   |
|                                 |                                      |                       |   |

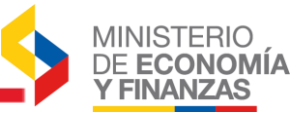

En dónde:

El analista de tesorería debe ingresar en los valores de filtrado el número de adhesivo que corresponde al número serial que se encuentra en la parte inferior del formulario, e ingresará el número deberá dar clic en el botón agregar.

A continuación, podrá seleccionar el año fiscal y el periodo fiscal, dependiendo de la opción solicitada el sistema procede con la generación del reporte de las deducciones asociadas al RUC del Servicio de Rentas Internas.

Únicamente se pueden visualizar las declaraciones que hayan sido procesadas por la Subsecretaría del Tesoro Nacional.

| NOMBRE DEL ARCHIVO:         SRI 07022018 000 20120 DE INTERVENCION Y RESCATE (G I.R.)         MONTO DÉBITO:         733.25           MOMBRE DEL ARCHIVO:         SRI 07022018 000 20120 DE INTERVENCION Y RESCATE (G I.R.)         RESTRUCTION Y RESCATE (G I.R.)         RESTRUCTION Y RESCATE (G I.R.)         RESTRUCTION Y RESCATE (G I.R.)           NOMBRE DEL ARCHIVO:         SRI 07022018 000 201 000         NONTO DÉBITO:         733.25           FECHA DEL ARCHIVO:         SRI 07022018 0000 1000         SUPERATION OF TOTO DEBITO:         733.25           MONTO DÉBITO:         CUENTA MONTETARIA DESTRUC:         110105           RACÓN SOCIAL:         GRUPO DE INTERVENCION Y RESCATE         CUENTA MONTETARIA DESTRUC:         1000000000000000000000000000000000000                                                                                                    |                                                                              |                                                | 4                             | MINIST                           | TERIO ,           |                      | MINI                | STERI         | O DE FINA        | ANZ             | AS                             |                | Te               | NY. |                                      |                                                 |                        |
|----------------------------------------------------------------------------------------------------|------------------------------------------------------------------------------|------------------------------------------------|-------------------------------|----------------------------------|-------------------|----------------------|---------------------|---------------|------------------|-----------------|--------------------------------|----------------|------------------|-----|--------------------------------------|-------------------------------------------------|------------------------|
| ELERCICIO:         2018         PAGINA:         1.4 : 2           ENTIDIAD:         052.0073-0000 GRUPO DE INTERVENCION Y RESCATE (G.I.R.)         FECHA C:         2017           ANO FISCAL:         2017         REFORTE:         733,25           FECHA DE LARCHIVO:         SRU07022018_099_28.cev         MONTO DEBITO:         733,25           FECHA DE LARCHIVO:         OTOZO2018         CUENTA MONETARIA DESTINO:         1110105           RUC:         0968532540001         BANCO:         CENTRAL           RAZÓN SOCIAL:         GRUPO DE INTERVENCION Y RESCATE         FORMULARIO         3201601           RAZÓN SOCIAL:         0702/2018         PROCESADO:         S           MES FISCAL:         2017         OBSERVIACIÓN DELEPROCESO           NOMEREDEL NOR         PRECENA DEL PROCESADO:         S           NOMEREDEL 1110008         1110106         AREECOR         TO22018           CEP:         8715624112         PROCESADO:         S           MES FISCAL:         2017         CENTRAL         Fecha Deleveron Protocesado           NOMEREDEL NOR         AREECOR         TO22018         BENERO         Centrale           MES FISCAL:         2017         CENTRAL         S         GORESADO: S           NOMEREDEL NOR                                                                                                    |                                                                              |                                                |                               | Y FINAL                          | DNOMIA<br>NZAS    |                      | Repo                | rte detall    | ado de pago      | s al S          | RI                             |                | J.               |     |                                      |                                                 |                        |
| NOMBRE DEL ARCHIVO:         SRL 07022019_999_39.cv         MONTO DEBITO::         733.25           PECHA DEL ARCHIVO:         070022018         CUENTA MONETARIA DESTROI:         1110105           RUC:         0968532540001         BANCO:         CENTRA MONETARIA DESTROI:         1110105           RUC:         0968532540001         PROCESADO:         S         CENTRA MONETARIA DESTROI:         1110105           RUC:         0968532540001         PROCESADO:         S         S         S           WESFISCAL:         2017         COESPRIVACIÓN DEL PROCESOC         S         Monto Netra Maluzacióne:         07002/018           Nº20221         111008         1110105         AREECOR         O702/218         Delación         101         Centaño         No. Cur         Manto           14002021         1110008         1110105         AREECOR         0702/218         Delación         500         500         500         500         500         500         2058/1         146002         110006         1101016         AREECOR         TO2/218         Delación         500         500         500         500         500         500         500         500         500         500         500         205/1         Hadrade         Hadrade                                                                                                    | EJERCIO<br>ENTIDAI<br>AÑO FIS<br>MES FIS                                     | IO: 2018<br>): 052-0<br>CAL: 2017<br>CAL: TODO | 1073-0000 GRUP<br>DS          | 'O DE INTER'                     | VENCION Y I       | RESCATE (            | GIR.)               |               |                  |                 |                                |                |                  |     | PAGINA<br>FECHA<br>HORA :<br>REPORTE | : 1 de 2<br>: 14/05/20<br>17:27.50<br>: R008288 | 18<br>354.rdlc         |
| FECH ADEL ARCHVIC         07/02/2018         CUENTA MONETARIA DESTINO:         1110105           RUC:         09/02/2018         BANCO:         CENTRAL         CENTRAL           RAZÓN SOCIAL:         07/02/2018         GRUPO DE INTERVENCION Y RESCATE         FORMULARIO         3201601           CEP:         81/96/2054/132         PROCESADO:         S         07/02/2018         A           MO FISCAL:         2017         COBSERVACIÓN DEL PROCESO:         07/02/2018         A         No. Gur         Mantel           1460/2021         111005         ACREDOR         07/02/2018         S         00002/2018         S         00002/2018         A         No. Gur         Mantel           1460/2021         111005         ACREDOR         07/02/2018         S         00002/2018         S         00002/2018         S         00002/2018         A         Central         Referition         No. Gur         Mantel Medication           1460/2021         1110006         1110105         ACREDOR         07/02/2018         8050200         102         001-0000-0000         5/2         2         25/7         Mantel Medication           1460/2021         1110006         1110105         ACREDOR         07/02/2018         8050200         102                                                                                                    | NOMBRE                                                                       | DEL ARCHIVO                                    | ): SRI_0702201                | 18_999_29.csv                    |                   |                      |                     | MON           | TO DÉBITO:       |                 | 733,25                         |                |                  |     |                                      |                                                 |                        |
| RUC:       098583234001       FBACC:       CENTRAL         RAZCM SOCIAL:       GRUPO DE INTERVENCION Y RESCATE       FOORMULARIO       3201601         CEP:       871562834132       FROCESADC:       S         MES FISCAL:       217       FECHA DE CONTABILIZACIÓN EL PROCESADO:       S         Nº Page       Sustain       Tipo Rescue       FECHA DE CONTABILIZACIÓN:       87002018         Viscante       Creatile       Creatile       Creatile       S       S         Nº Page       Constitution       Tipo Rescue       S000       S001       S       Sector       Sector       Rescuite       Sector       Centralitité       No. Cur       Constitutité       Constitutité       Sector       S       Sector       Sector       Sector       Centralitité       No. Cur       Constitutité       Masso         1400202       1110006       1101016       ACRECOR       0702/2018       001/0000000       5/20       5       00203350901       1       5       50000         14002022       1110006       1110106       ACRECOR       0702/2018       001/000000       7/1       5       00203550901       100       1       5       50000         14002022       1110006       1110106 <t< td=""><td>FECHA D</td><td>EL ARCHIVO:</td><td>07/02/2018</td><td></td><td></td><td></td><td></td><td>CUE</td><td>NTA MONETARIA D</td><td>ESTING</td><td>D: 1110105</td><td></td><td></td><td></td><td></td><td></td><td></td></t<>                                                                                                    | FECHA D                                                                      | EL ARCHIVO:                                    | 07/02/2018                    |                                  |                   |                      |                     | CUE           | NTA MONETARIA D  | ESTING          | D: 1110105                     |                |                  |     |                                      |                                                 |                        |
| RAZCM SOCIAL:         GRUPO DE INTERVENCION Y RESCATE<br>(GLR)         FORMULARIO         3201601           CEP:         01502354132         YPROZESADO:         S           MES FISCAL:         2017         FECHA DECONTABLIZACIÓN:         07002/0019           ANO FISCAL:         2017         OBSERVACIÓN DEL PROCESADO:         S           Nº2022         1110006         ITIONO6         0702/2018         S         000000           14002622         1110006         ARCEDOR O TO2/2018         800000         101         014000000         500         5         000203307001         106         500.00           14002622         1110006         1110106         ARCEDOR O TO2/2018         8000000         100         014000000         571         5         000203305601         1166         500.00           14002622         1110006         1110106         ARCEDOR O TO2/2018         800000         7.00         5         00020350001         100         100         500.00           14002622         1110006         1110106         ARCEDOR OTO2/2018         8000000         7.00         5         00020350001         100         100         2         280.1           14002622         1110006         1101016         ARCEEDOR OTO2/2018 <td>RUC:</td> <td></td> <td>09685325400</td> <td>J01</td> <td></td> <td></td> <td></td> <td>BANG</td> <td>00:</td> <td></td> <td>CENTRAL</td> <td></td> <td></td> <td></td> <td></td> <td></td> <td></td>                                                                                                    | RUC:                                                                         |                                                | 09685325400                   | J01                              |                   |                      |                     | BANG          | 00:              |                 | CENTRAL                        |                |                  |     |                                      |                                                 |                        |
| CEP:         0715622541132         FROCESADC:         S           MESFISCAL:         12         FECHA DE CONTABILIZACIÓN:         070202018           AÑO FISCAL:         2017         COSEN/ACIÓN DEL PROCESAD         05021           NPago         Cuasta         Tago Pago         Fecha DE Contabilización:         070202018           Meseria:         110006         Titorio Restrici:         Tago Pago         Fecha DE Contabilización:         070202018           Meseria:         Cha.Mesteria:         Tago Pago         Fecha         No.Cur         Cedigo         Fecha Cecontabilización:         070202018           Meseria:         Titorio di Ititorio Acretecon         070202018         8050209         101         001-0000-0000         500         5         002303320701         50         31         1         5,0000           14002022         1110006         1110106         ACREECON         0702/2018         8050209         102         001-000000         6,71         5         00230356601         11696         307         2         38,43           14002022         1110006         1110106         ACREECON         0702/2018         8050209         102         01-0000000         7,14         5         000230566001         11696         3                                                                                                    | RAZÓN S                                                                      | OCIAL:                                         | GRUPO DE I<br>(G.LR.)         | NTERVENCIO                       | N Y RESCATE       |                      |                     | FOR           | MULARIO          |                 | 3201601                        |                |                  |     |                                      |                                                 |                        |
| MES FISCAI:         12<br>2017         FECHA DE CONTABILIZACION EL PROCESS           Nº Pigo<br>Madro FISCAI:         2017         FECHA DE CONTABILIZACION EL PROCESS         Vitagestination and the state of the state of the stat | CEP:                                                                         |                                                | 87156285413                   | 32                               |                   |                      |                     | PRO           | CESADO:          |                 | s                              |                |                  |     |                                      |                                                 |                        |
| AND FISCAL:         2017         OBSERVACION DEL PROCESO:           NP-Bo         State         To Al Masterio         Top State         Fecha         Top Carton         Fach State         State                                                                                                    | MES FISO                                                                     | CAL:                                           | 12                            |                                  |                   |                      |                     | FECH          | HA DE CONTABILIZ | ACIÓN:          | 07/02/2018                     |                |                  |     |                                      |                                                 |                        |
| No Page         Cursanta<br>Masertaria         Cha. Masertaria         Tipo Page<br>Definito         Fecha<br>Creación         No. Cur<br>Definicación         Código<br>Definicación         Fecha<br>Page Definito         Rt/C         Facture<br>Factor         Rt/C         Facture<br>Factor         Rt/C         Facture<br>Factor         Rt/C         Facture<br>Factor         Rt/C         Facture<br>Factor         Rt/C         Facture<br>Factor         Rt/C         Facture<br>Factor         Rt/C         Facture<br>Factor         Rt/C         Facture<br>Factor         Rt/C         Facture<br>Factor         Rt/C         Facture<br>Factor         Rt/C         Factor         Rt/C         Rt/C <td>AÑO FISO</td> <td>AL:</td> <td>2017</td> <td></td> <td></td> <td></td> <td></td> <td>OBSI</td> <td>ERVACIÓN DEL PR</td> <td>OCESC</td> <td>0:</td> <td></td> <td></td> <td></td> <td></td> <td></td> <td></td>                                                                                                    | AÑO FISO                                                                     | AL:                                            | 2017                          |                                  |                   |                      |                     | OBSI          | ERVACIÓN DEL PR  | OCESC           | 0:                             |                |                  |     |                                      |                                                 |                        |
| H440221         H10006         H10105         ACRECTOR         0702/2018         0500208         101 001-000-0000         500 0         500 00         500 00         500 00         500 00         500 00         500 00         500 00         500 00         500 00         500 00         500 00         500 00         500 00         500 00         500 00         500 00         500 00         500 00         500 00         500 00         500 00         500 00         500 00         500 00         500 00         500 00         500 00         500 00         500 00         500 00         500 00         500 00         500 00         500 00         500 00         500 00         500 00         500 00         500 00         500 00         500 00         500 00         500 00         500 00         500 00         500 00         500 00         500 00         500 00         500 00         500 00         500 00         500 00         500 00         500 00         500 00         500 00         500 00         500 00         500 00         500 00         500 00         500 00         500 00         500 00         500 00         500 00         500 00         500 00         500 00         500 00         500 00         500 00         500 00         500 00         500 00                                                                                                    | No Pago                                                                      | Cuenta<br>Monetaria                            | Cta. Monetaria<br>Destino     | Tipo Pago                        | Fecha<br>Creación | No. Cur              | Código<br>Deducción | Fte-Org-Corr  | Monto Deducción  | Pagado<br>Total | RUC                            | Factura        | Retención<br>SRI | %   | Base<br>Imponible                    | No. Cur<br>Contable                             | Monto<br>Reclasificado |
| 144/2022         1110006         1110105         ACREEDOR         0702/2018         808/3029         102         001-0000-0000         6/71         5         0002/30368001         11646         307         2         280.1           1400/2422         1110006         1110105         ACREEDOR         0702/2018         808/3029         102         001-0000-0000         6/71         5         0002/30368001         1697         307         2         306.43           1440/2422         1110006         1110105         ACREEDOR         0702/2018         808/3029         102         001-0000-0000         7,14         5         0002/3058601         1096         307         2         387.14           1440/2422         1110006         1110105         ACREEDOR         0702/2018         808/3029         102         001-0000-0000         7,14         5         0002/3058601         20         424.37.3           1400/2422         1110006         1110105         ACREEDOR         0702/2018         808/3029         102         001-0000-0000         4.38         5         0002/144823         307         2         44.37.3           1402/2422         1110006         1110105         ACREEDOR         0702/2018         808/3029         102                                                                                                    | 14092621                                                                     | 1110006                                        | 1110105                       | ACREEDOR                         | 07/02/2018        | 80630208             | 101                 | 001-0000-0000 | 59,00            | S               | 0992833297001                  | 59             | 310              | 1   | 5.900,00                             |                                                 |                        |
| 14402022         1110008         1110105         ACRECOR         0702/2018         8080209         102         001/000-000         67.3         5         606230548601         1967         307         2         338,43           14402622         1110006         1110105         ACRECOR         0702/2018         8050209         102         001/000-0000         7.04         5         606230548601         1967         2         308,43           14402622         1110006         1110105         ACRECOR         0702/2018         8050209         102         001/000-0000         7.14         5         606230548601         1200         307         2         307,14           14062622         1110006         1110105         ACRECOR         0702/2018         8050209         102         001/000-0000         7.14         5         60630549601         000074582         307         2         4423,7           14062622         1110006         1110105         ACRECOR         0702/2018         8050209         102         001-000-0000         4,31         5         6064/40H001         000074582         307         2         40,64           14462022         1110006         1110105         ACRECOR         0702/2018         8050209 <td>14092622</td> <td>1110006</td> <td>1110105</td> <td>ACREEDOR</td> <td>07/02/2018</td> <td>80630209</td> <td>102</td> <td>001-0000-0000</td> <td>5,71</td> <td>S</td> <td>0992803568001</td> <td>1995</td> <td>307</td> <td>2</td> <td>285,71</td> <td></td> <td></td>                                                                                                    | 14092622                                                                     | 1110006                                        | 1110105                       | ACREEDOR                         | 07/02/2018        | 80630209             | 102                 | 001-0000-0000 | 5,71             | S               | 0992803568001                  | 1995           | 307              | 2   | 285,71                               |                                                 |                        |
| 14426222         1110006         1110105         ACREEDOR         07022019         8083029         102         0014000-0000         7,40         5         066283368601         1090         307         2         360,00           14062822         1110006         1110105         ACREEDOR         07022019         8063029         102         001-0000-0000         7,14         5         0662803468001         2000         307         2         3457,14           14062822         1110006         1110105         ACREEDOR         07022019         8063029         102         001-0000-0000         7,14         5         066240346601         000074842         307         2         443373           1402622         1110006         1110105         ACREEDOR         07022019         8063029         102         001-0000-0000         1,80         5         0662411913001         000074842         307         2         44,83           1402622         1110006         1110105         ACREEDOR         07022019         8063029         102         001-0000-0000         431         5         0662411913001         000014865         307         2         40,80         ACREIDIA           1462622         1110006         1110105         ACRE                                                                                                    | 14092622                                                                     | 1110006                                        | 1110105                       | ACREEDOR                         | 07/02/2018        | 80630209             | 102                 | 001-0000-0000 | 6,73             | S               | 0992803568001                  | 1997           | 307              | 2   | 338,43                               |                                                 |                        |
| 1448/2022         1110008         1110016         ACREEDOR         0702/2018         808/0009         102         001/0000000         7/14         55         0002/00040000         307         2         438/33           1448/2022         1110008         1110106         ACREEDOR         0702/2018         808/0009         102         001/0000000         1,84         5         0002/14/94001         00003324         307         2         44/3/3           1448/2022         1110006         1110106         ACREEDOR         0702/2018         808/0009         102         001/0000000         1,80         5         0002/14/91/3001         00003324         307         2         45,04           1408/2022         1110006         1110106         ACREEDOR         0702/2018         808/0209         102         001/0000000         4,31         5         0002/14/91/3001         00003124         307         2         45,04           1408/2022         1110006         1110106         ACREEDOR         0702/2018         808/0209         102         001/000000         4,81         5         0002/14/91/3001         00001704         307         2         40,80           1440/2022         1110006         11101016         ACREEDOR         0702/20                                                                                                    | 14092622                                                                     | 1110006                                        | 1110105                       | ACREEDOR                         | 07/02/2018        | 80630209             | 102                 | 001-0000-0000 | 7,20             | S               | 0992803568001                  | 1999           | 307              | 2   | 360,00                               |                                                 |                        |
| 14423222 1110008 111015 ACREECOR 07022019 8050209 102 001-0000-0000 8847 5 00004464400 000074852 307 2 4423.73<br>14423222 1110008 1110156 ACREECOR 07022018 8050209 102 001-0000-0000 4.39 5 00024191500 100005458 307 2 215.44<br>14402622 1110008 1110156 ACREECOR 07022018 8050209 102 001-0000-0000 4.31 5 00024191500 100005468 307 2 215.44<br>14402622 1110008 1110156 ACREECOR 07022018 8050209 102 001-0000-0000 0.81 5 00024191500 100005468 307 2 40.08 ACTION<br>14402622 1110008 1110156 ACREECOR 07022018 8050209 102 001-0000-0000 0.81 5 00024191500 100001668 307 2 40.08 ACTION<br>14402622 1110008 1110156 ACREECOR 07022018 8050209 102 001-0000-0000 0.81 5 00024191500 100001668 307 2 40.08 ACTION                                                                                                    | 14092622                                                                     | 1110006                                        | 1110105                       | ACREEDOR                         | 07/02/2018        | 80630209             | 102                 | 001-0000-0000 | 7,14             | S               | 0992803568001                  | 2000           | 307              | 2   | 357,14                               |                                                 |                        |
| Interview         Interview         Interview <t< td=""><td></td><td>1110006</td><td>1110105</td><td>ACREEDOR</td><td>07/02/2018</td><td>80630209</td><td>102</td><td>001-0000-0000</td><td>88,47</td><td>s</td><td>0990014094001</td><td>000074582</td><td>307</td><td>2</td><td>4.423,73</td><td></td><td></td></t<>                                                                                                    |                                                                              | 1110006                                        | 1110105                       | ACREEDOR                         | 07/02/2018        | 80630209             | 102                 | 001-0000-0000 | 88,47            | s               | 0990014094001                  | 000074582      | 307              | 2   | 4.423,73                             |                                                 |                        |
| 1100000 1101006 1100006 10000000 10000000 100 0000000 0.81 5 000211915001 000010668 307 2 40.65 Active<br>14020222 1110006 1110106 ACREEOR 7022018 8050209 102 001-0000000 0.81 5 000214195001 000017004 307 2 40.65 Ve a                                                                                                    | 14092622                                                                     | 1110006                                        | 1110105                       | ACREEDOR                         | 07/02/2018        | 90620209             | 102                 | 001-0000-0000 | 1,90             | ٥<br>د          | 0002141013001                  | 000018095      | 307              | 2   | 215.48                               |                                                 |                        |
| 1110006 1110006 ACREEDOR 07022019 80030209 102 001-0000-0000 0.81 S 0992141913001 000017004 307 2 40,60 Ve a                                                                                                    | 14092622<br>14092622<br>14092622                                             | 1110000                                        | 1110105                       | ACREEDOR                         | 07/02/2018        | 80830209             | 102                 | 001-0000-0000 | 4,31             | s               | 0992141913001                  | 000016998      | 307              | 2   | 40.60                                |                                                 | Activa                 |
|                                                                                                    | 14092622<br>14092622<br>14092622<br>14092622                                 |                                                |                               |                                  | 07/02/2018        | 80630209             | 102                 | 001-0000-0000 | 0,81             | s               | 0992141913001                  | 000017004      | 307              | 2   | 40.60                                |                                                 |                        |
| 110000 1110100 MCREEDOR 07022010 00002000 102 0010000000 118,00 3 0802440270001 10101 307 2 0.800,00                                                                                                    | 14092622<br>14092622<br>14092622<br>14092622<br>14092622                     | 1110006                                        | 1110105                       | ACREEDOR                         |                   |                      |                     |               |                  |                 |                                |                |                  | -   |                                      |                                                 | Vealo                  |
|                                                                                                    | 092822<br>092822<br>092822<br>092822<br>092822<br>092822<br>092822<br>092822 | 1110006<br>1110006<br>1110006                  | 1110105<br>1110105<br>1110105 | ACREEDOR<br>ACREEDOR<br>ACREEDOR | 07/02/2018        | 80630209<br>80630209 | 102<br>102          | 001-0000-0000 | 118,00 25.00     | s<br>s          | 0992445270001<br>0992804130001 | 16161<br>13764 | 307              | 2   | 5.900,00                             |                                                 | ve u co                |

Para el caso de las declaraciones correspondientes a retenciones del impuesto a la renta se muestran los datos de la declaración tales como No. de adhesivo que corresponde al número del CEP, fecha de la declaración que corresponde a la fecha en la cual la entidad realizó la declaración entre otros.

En el detalle del reporte se muestran todas las deducciones de los curs de gastos que se consideraron en el pago de la declaración, así como, se detalla los valores que se reclasificaron a la cuenta 212.81 Depósitos y fondos para el SRI. También se muestra que para el pago de la declaración se tuvo que generar un anticipo con clase de registro RAFS que se refleja como un tipo de pago CONTABLE.

| NOMBRE DEL ARCHIVO:<br>FECHA DEL ARCHIVO:<br>RUC:<br>RAZÓN SOCIAL:<br>CEP: |                     | SRI_0702201<br>07/02/2018 | 8_999_29.csv |                   |          |                       | MOI         | ITO DÉBITO:<br>NTA MONETARIA DESTINO | 1.519,02<br>1110105 |         |                  |   |                   |                     |                        |
|----------------------------------------------------------------------------|---------------------|---------------------------|--------------|-------------------|----------|-----------------------|-------------|--------------------------------------|---------------------|---------|------------------|---|-------------------|---------------------|------------------------|
|                                                                            |                     | 0968532540001             |              |                   |          |                       | BAN         | BANCO:                               |                     |         |                  |   |                   |                     |                        |
|                                                                            |                     | GRUPO DE II<br>(G.I.R.)   |              |                   | FOF      | ORMULARIO             | 4201701     |                                      |                     |         |                  |   |                   |                     |                        |
|                                                                            |                     | 87156286378               | 7            |                   |          |                       | PRO         | CESADO:<br>HA DE CONTABILIZACIÓN:    | S<br>07/02/2018     |         |                  |   |                   |                     |                        |
| MES FISO                                                                   | MES FISCAL:         |                           |              |                   |          |                       | FEC         |                                      |                     |         |                  |   |                   |                     |                        |
| AÑO FISCAL:                                                                |                     | 2017                      |              |                   | OBS      | ERVACIÓN DEL PROCESO: |             |                                      |                     |         |                  |   |                   |                     |                        |
| No Pago                                                                    | Cuenta<br>Monetaria | Cta. Monetaria<br>Destino | Tipo Pago    | Fecha<br>Creación | No. Cur  | Código<br>Deducción   | Fte-Org-Cor | r Monto Deducción Pagado<br>Total    | RUC                 | Factura | Retención<br>SRI | % | Base<br>Imponible | No. Cur<br>Contable | Monto<br>Reclasificado |
| 14092620                                                                   | 1110006             | 1110105                   | CONTABLE     | 07/02/2018        | 80630207 |                       | VALOR TOTA  | 1.519,02                             |                     |         |                  |   |                   |                     | Activa                 |
|                                                                            |                     |                           |              |                   |          |                       |             |                                      |                     |         |                  |   |                   |                     | Vo a C                 |

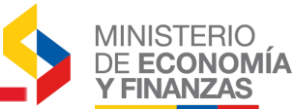

Para el caso de declaraciones de IVA se muestra los pagos correspondientes a los anticipos que se generaron para regular la declaración que la entidad luego deberá cerrar de acuerdo al procedimiento ya establecido por la Subsecretaría de Contabilidad Gubernamental.